#### Webaffiligue-Association

#### Renouveler son affiliation 2018/2019

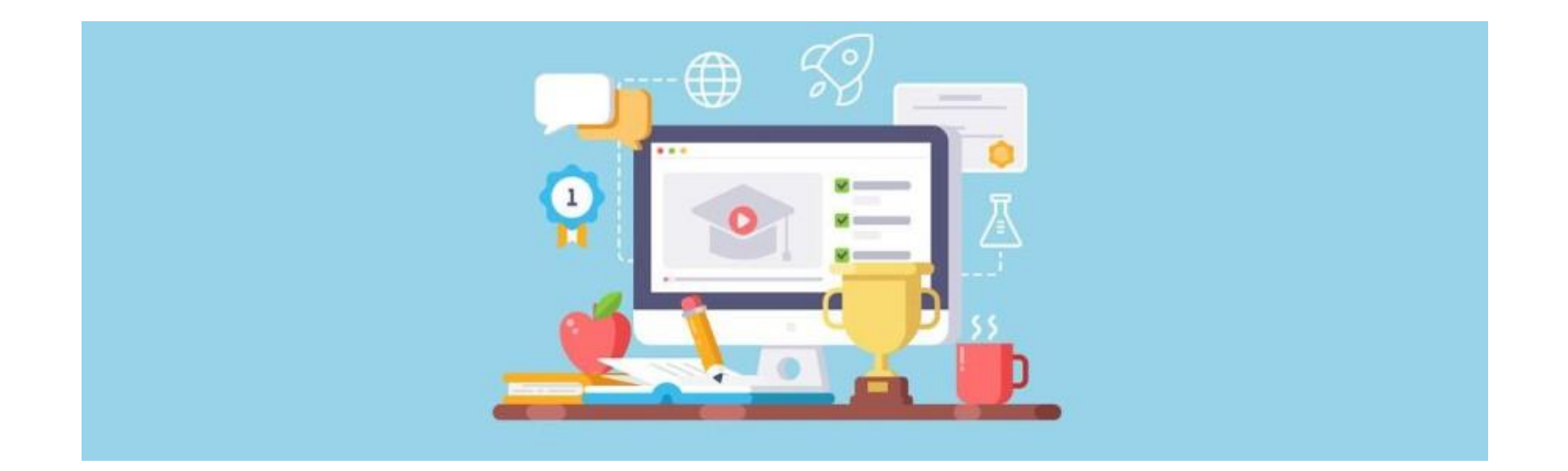

#### Ce document explique le renouvellement de l'affiliation d'une association culturelle, Ufolep et Usep.

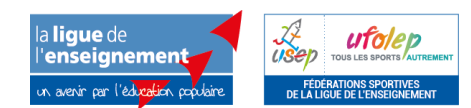

Centre Confédéral – Développement associatif et affiliations Pascal Marrel, chargé de mission technique des affiliations Joane Chahine, chargée de mission développement associatif et affiliations

#### Ouverture de l'espace adhérent.e

#### WEBAFFILIGUE

| ~ |          |   |   |
|---|----------|---|---|
|   | <b>1</b> | - | _ |

| dentifiant         | APAC ASSURANCES                         |
|--------------------|-----------------------------------------|
| VOTRE IDENTIFIANT  | Gerer votre liche diagnostic            |
| Mot de passe       | ROULER EN UFOLEP                        |
| VOTRE MOT DE PASSE | Gerer vos entrainements Motos et Cyclos |

- L'utilisateur.trice se connecte sur <u>www.affiligue.org</u> avec son identifiant (numéro d'adhésion) et son mot de passe (demandé depuis la page de connexion à webaffiligue, en cliquant sur « recevoir mes identifiants).

- Il.elle arrive dans son espace personnel.

# Le tableau de bord de l'association

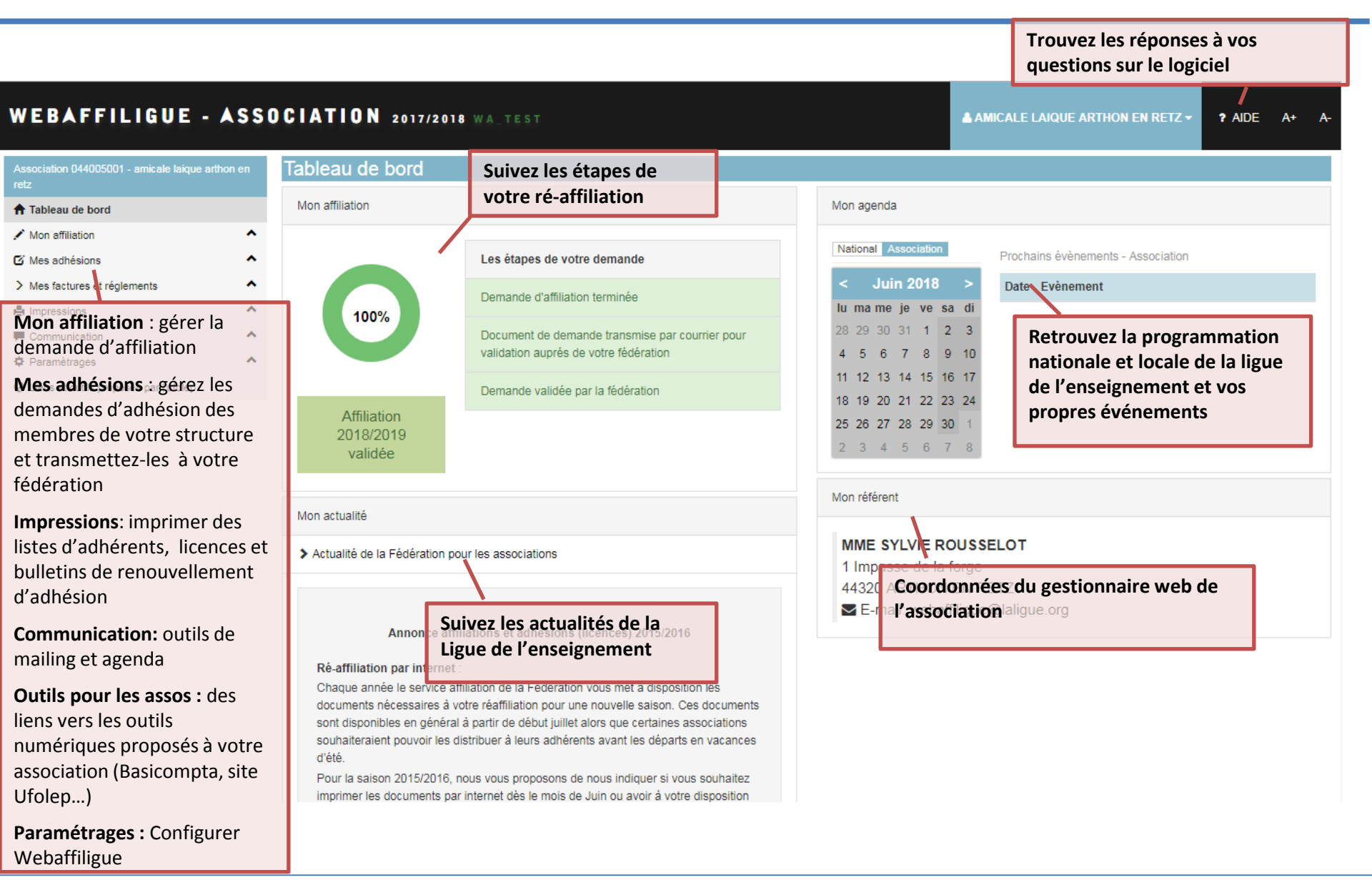

# Accéder aux différents comptes Webaffiligue

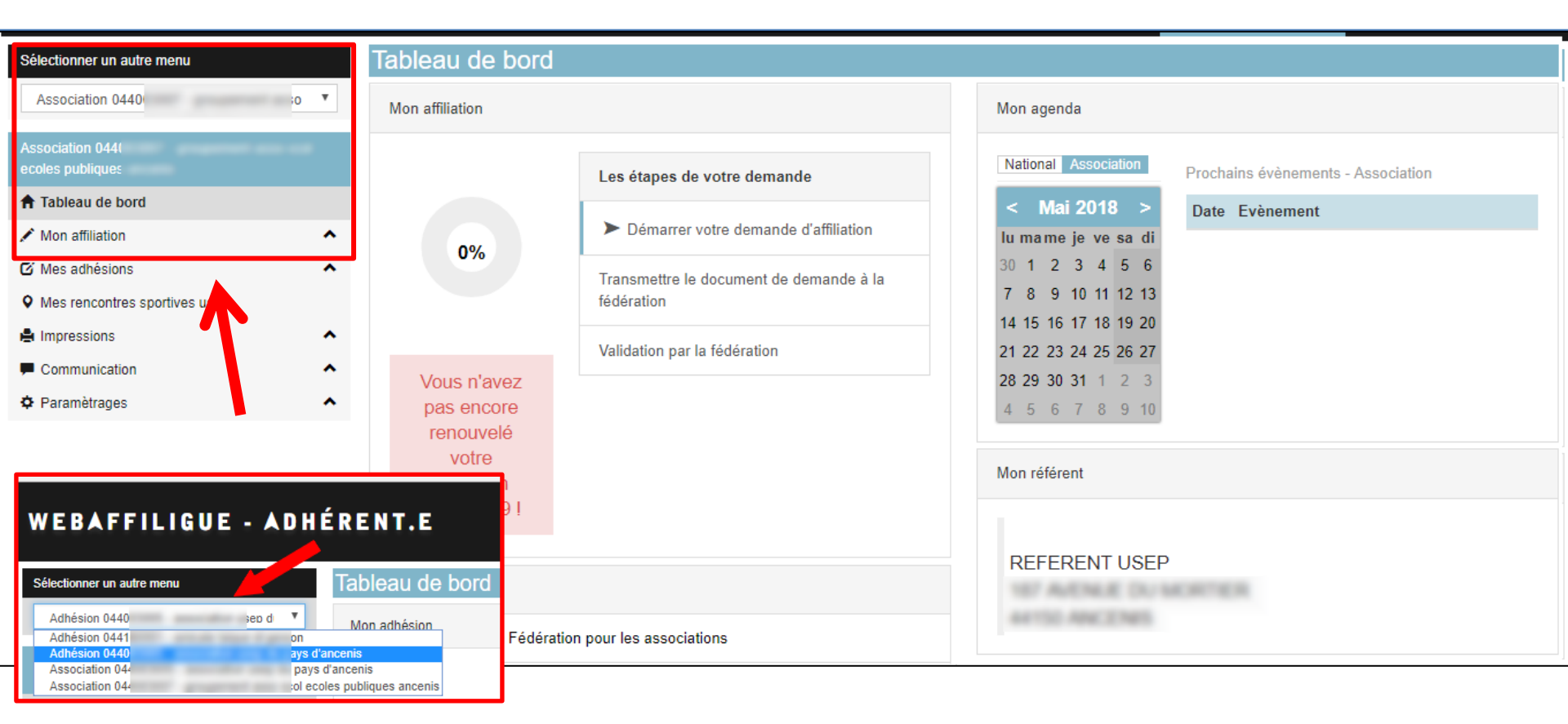

Une personne ayant des fonctions de dirigeants ou/ et étant membre de plusieurs structures peut accéder à ses différents comptes depuis son tableau de bord.

A gauche de l'écran, un menu déroulant donne accès aux différents espaces de l'adhérent.e :

- Webaffiligue-adhérent pour gérer son adhésion
- Webaffiligue-association si la personne occupe des fonctions de dirigeant.e ou de correspondant.

# Suivre les étapes de renouvellement

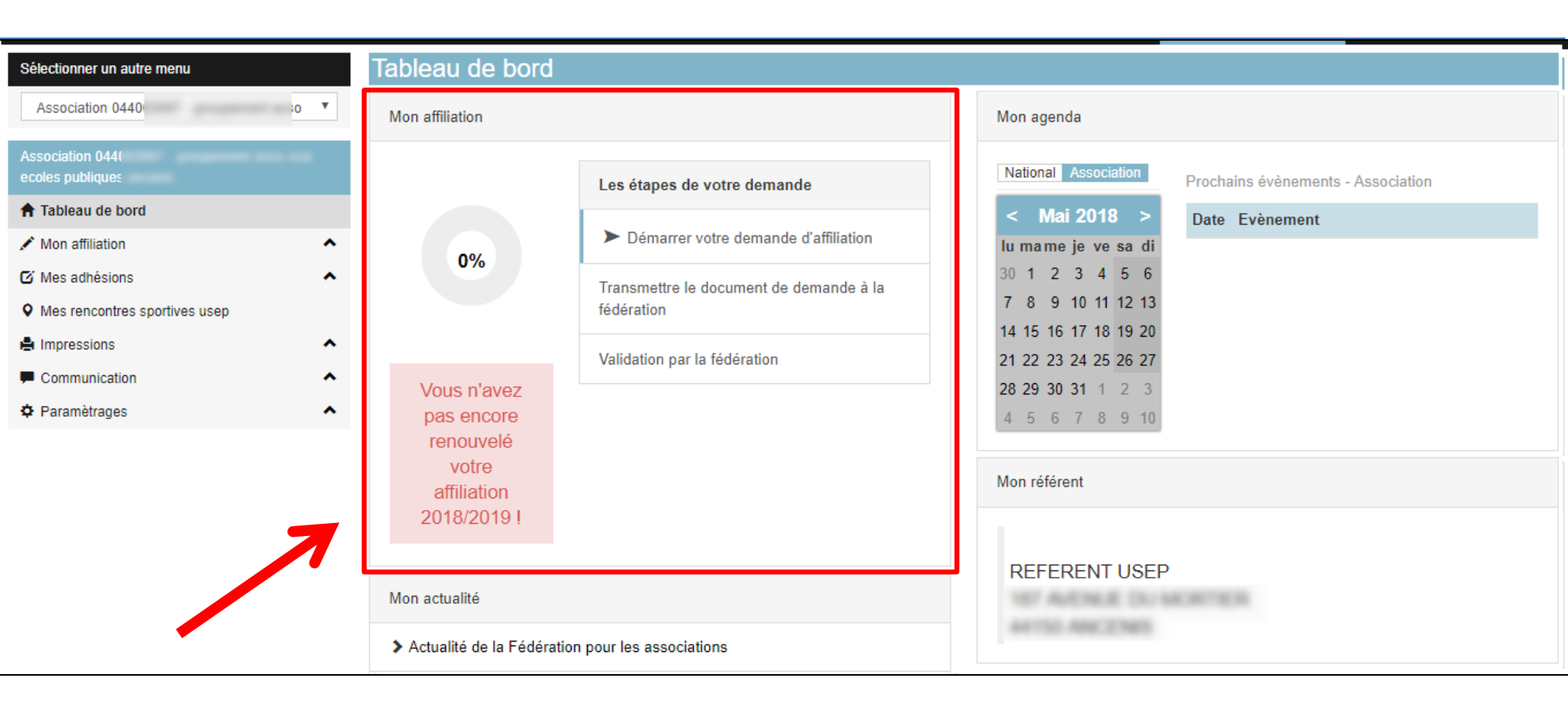

Le tableau de bord indique à l'utilisateur.trice l'état de l'affiliation de son association par 2 éléments :

- Un graphique évoluant en fonction des étapes de la procédure d'affiliation
- Une barre de progression textuelle expliquant les 3 étapes du processus

# Modifier son affiliation pendant toute la saison

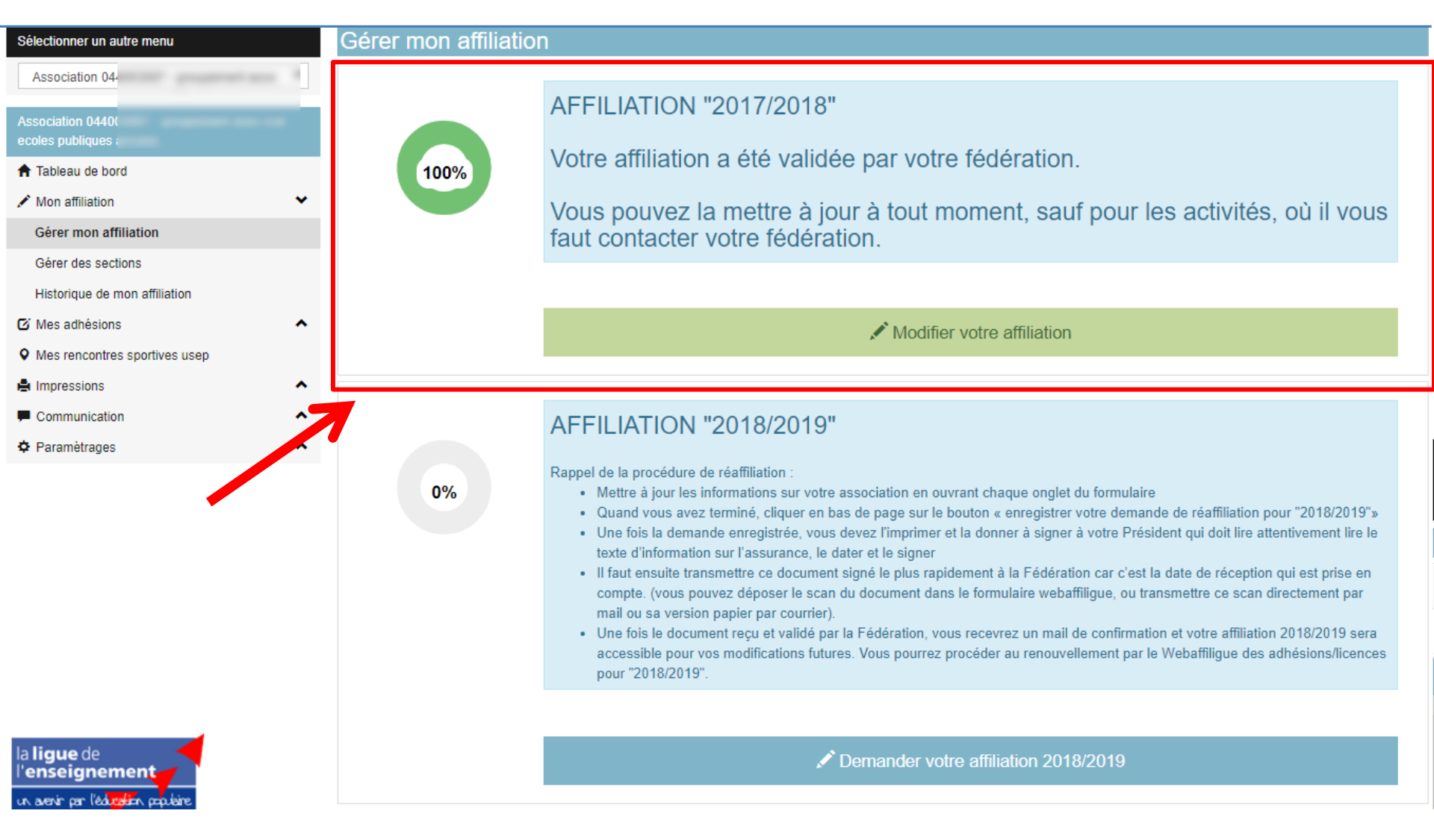

Pendant la période du 1<sup>er</sup> juin au 31 aout, Webaffiligue permet de gérer la saison 2017/2018 et la saison 2018/2019. L'utilisateur.trice peut modifier certaines données de son affiliation pendant toute la saison.

### Renouveler son affiliation pour 2018/2019

Pour démarrer la procédure de renouvellement, l'utilisateur.trice doit cliquer sur « Demander votre affiliation 2018/2019 »

| Gérer mon affiliation | 1                                                                                                    |
|-----------------------|----------------------------------------------------------------------------------------------------|
| 100%                  | AFFILIATION "2017/2018"<br>Votre affiliation a été validée par votre fédération.<br>Vous pouvez la mettre à jour à tout moment, sauf pour les activités, où il vous<br>faut contacter votre fédération.                                                                                                    |
|                       | Modifier votre affiliation                                                                                                    |
| 0%                    | <ul> <li>AFFILIATION "2018/2019"</li> <li>Rappel de la procédure de réaffiliation : <ul> <li>Mettre à jour les informations sur votre association en ouvrant chaque onglet du formulaire</li> <li>Quand vous avez terminé, cliquer en bas de page sur le bouton « enregistrer votre demande de réaffiliation pour "2018/2019"»</li> <li>Une fois la demande enregistrée, vous devez l'imprimer et la donner à signer à votre Président qui doit lire attentivement lire le texte d'information sur l'assurance, le dater et le signer</li> <li>Il faut ensuite transmettre ce document signé le plus rapidement à la Fédération car c'est la date de réception qui est prise en compte. (vous pouvez déposer le scan du document dans le formulaire webaffiligue, ou transmettre ce scan directement par mail ou sa version papier par courrier).</li> <li>Une fois le document reçu et validé par la Fédération, vous recevrez un mail de confirmation et votre affiliation 2018/2019 sera accessible pour vos modifications futures. Vous pourrez procéder au renouvellement par le Webaffiligue des adhésions/licences pour "2018/2019".</li> </ul> </li> </ul> |
|                       | Cemander votre affiliation 2018/2019                                                                                                    |

| Affiliation à La Ligue N° | 0440     | <ol> <li>Demande de</li> </ol> |
|---------------------------|----------|--------------------------------|
| Affiliation à l'UFOLEP ?  | OUI  NON | réaffiliation pou              |
| Affiliation à l'USEP ?    | OUI ONON | la saison                      |
|                           |          | 2018/2019                      |
|                           |          |                                |

| Coordonnées du siège social |             |
|-----------------------------|-------------|
| Titre complet               | GROUPEN     |
| Numéro / Voie               | GASCEPA     |
| Complément 1                | INSPECTIO   |
| Complément 2                | 325 BD JO   |
| Code postal                 | 447-130     |
| Ville                       | and the set |
| Téléphone                   |             |

L'utilisateur.trice peut modifier toutes les informations génériques présentes dans les différents onglets de son document de réaffiliation qui reprennent les données enregistrées sur la saison précédente.

<u>Attention</u>: c'est la seule fois ou l'utilisateur.trice peut indiquer son appartenance à l'Ufolep et à l'Usep ainsi que les activités. Une fois que l'affiliation est validée par la fédération, seule la fédération peut modifier sur demande ces informations.

0%

1

l'utilisateur met à jour les informations sur son siège social et les informations de chaque responsable de l'association.

L'utilisateur.trice peut :

0%

- mettre à jour les coordonnées existantes,
- choisir un autre adhérent,

- créer une nouvelle personne qui ne sera pas encore adhérente (adhésion à faire par la suite une fois que l'affiliation 2018/2019 a été validée par la fédération)

| Titre complet AMICALE LAIQUE AF                                                                                                    | RTHON EN RETZ                                                                                                    |
|----------------------------------------------------------------------------------------------------|----------------------------------------------------------------------------------------------------|
| Numéro / Voie Chez Mme FARIBAU<br>Complément 1 25 Allée du Marchas                                                                                                    | JLT Nadège                                                                                                    |
| Coordonnées des responsables                                                                                                    |                                                                                                    |
| Coordonnées du PRESIDENT                                                                                                    | Coordonnées du TRESORIER                                                                                                    |
| N° d'adhésion: 044_55125545<br>Mme ROUSSELOT SYLVIE (webaffiligue@ialigue.org)<br>1 limpase de la forge<br>44320 ARTHON EN RETZ                                                                                                    | Nº d'adhesion: 044_59050146<br>Mme GABORIT GAELLE (websffligue@tallgue.org)<br>16 Rue du Pré Pichaud<br>44320 ARTHON EN RETZ<br>TeL: 02 40 21 75 06                                                                                      |
| Enregistrer une nouvelle personne Modifier ses coordonnées Sélection                                                                                                    | ner Vider Enregistrer une nouvelle personne Modifier ses coordonnées Sélectionner                                                                                                    |
| Coordonnées du SECRETAIRE                                                                                                    | Coordonnées du CORRESPONDANT                                                                                                    |
| N° d'adhesion: 044_59046788<br>Mme FARIBAULT NADEGE (websffiligue@laligue.org)<br>25 ailee du Marchas<br>44330 ARTHON EN RETZ<br>Tel: 02 40 64 14 11<br>Mobile: 06 80 22 24 74<br>Enregistrer une nouvelle personne Modifier ses coordonnées Sélection | N° d'adheelon: 044_99125949<br>Mme ROUSSELOT SYLVIE (webaffiligue@laligue.org)<br>1 Impasse de la forge<br>4320 ARTHON EN RETZ<br>Prendre l'adresse de l'association Enregistrer une nouvelle personne Modifier ses coor<br>Sélectionner |

L'utilisateur.trice met à jour les informations des différents onglets:

- Caractéristiques : sur les questions statutaires
- Vie associative sur les liens noués avec la fédérations
- Usep, socioculturelle et Ufolep selon les activités
- Communication sur l'utilisation des données personnelles
- Informations assurance

| Sélectionner un autre menu      |   | Gérer mon a     | affiliation                           |                 |             |                  |               |                        |    |
|---------------------------------|---|-----------------|---------------------------------------|-----------------|-------------|------------------|---------------|------------------------|----|
| Association 044                 | ۳ |                 |                                       |                 |             |                  |               |                        | _  |
| Association 04400               |   | Af              | filiation à La Ligue N°               | 044             |             |                  |               | Demande de             |    |
| ecoles publiques a              |   | Af              | filiation à l'UFOLEP ?                | 0 IUO 🔘         | ION         |                  |               | réaffiliation pour     |    |
| 🕈 Tableau de bord               |   |                 | Affiliation à l'USEP ?                | OUI 0 N         | ION         |                  |               | la caicon              |    |
| 🖍 Mon affiliation               | * |                 |                                       |                 |             |                  |               |                        |    |
| Gérer mon affiliation           |   |                 |                                       |                 |             |                  |               | 2018/2019              |    |
| Gérer des sections              |   |                 |                                       |                 | K           |                  |               |                        |    |
| Historique de mon affiliation   |   |                 |                                       |                 |             |                  |               |                        |    |
| 🕑 Mes adhésions                 | ^ | Coordonnées     | Caractéristiques                      | Vie associative | USEP        | SOCIO CULTURELLE | Communication | Informations assurance |    |
| • Mes rencontres sportives usep |   | Compte Usep     |                                       |                 |             |                  |               |                        |    |
| A Impressions                   | ^ |                 |                                       |                 |             |                  |               |                        |    |
| Communication                   | ^ | Caractéristique | es                                    |                 |             |                  |               |                        |    |
| Paramètrages                    | ^ |                 |                                       |                 |             |                  |               |                        |    |
|                                 |   |                 | Votre association a                   | été déclarée le | _/_/        |                  |               |                        |    |
|                                 |   | à la Pré        | fecture <mark>(</mark> ou Tribunal d' | 'instance pour  |             |                  |               |                        |    |
|                                 |   |                 | l'Alsa                                | ce-Moselle) de  |             |                  |               |                        |    |
|                                 |   | Quel est le sta | atut juridique de votre               | association ?   | 1100 - Asso | ciation          | •             |                        |    |
|                                 |   | Précisez l'ob   | jet statutaire de votre               | association ?   |             |                  |               |                        |    |
|                                 |   |                 | (tel qu'il est écrit dan              | s vos statuts ) |             |                  |               |                        |    |
|                                 |   |                 |                                       |                 |             |                  |               |                        | 11 |
|                                 |   | Com             | bien avez-vous d'Adn                  | ninistrateurs ? | 1 Hom       | nmes             |               |                        |    |
|                                 |   |                 |                                       |                 | 2 Fem       | mes              |               |                        |    |

L'utilisateur.trice peut ajouter ou supprimer la liste d'activités.

- Pour ajouter une activité : l'utilisateur.trice doit sélectionner une activité dans la liste déroulante et cliquer sur l'icô + pour l'ajouter.
- Pour supprimer une activité : l'utilisateur.trice doit sélectionner une activité dans la liste déroulante et cliquer sur x e pour l'ajouter.

| Sélectionner un autre menu      | Gérer mon affiliation                                                                                   |
|---------------------------------|----------------------------------------------------------------------------------------------------|
| Association 04400               |                                                                                                    |
| Association 0440030             | Affiliation à La Ligue N° 0440 <b>① Demande de</b>                                                      |
| ecoles publiques an(            | Affiliation à l'UFOLEP ? OUI NON                                                                        |
| 1 Tableau de bord               | Affiliation à l'USEP ?   OUI ONON                                                                       |
| Mon affiliation                 | la Salson                                                                                               |
| Gérer mon affiliation           | 2018/2019                                                                                               |
| Gérer des sections              |                                                                                                    |
| Historique de mon affiliation   |                                                                                                    |
| 🖸 Mes adhésions 🔨               | Coordonnées Caractéristiques Vie associative USEP SOCIO CULTURELLE Communication Informations assurance |
| • Mes rencontres sportives usep | Compte Usep                                                                                             |
| Hard Impressions                |                                                                                                    |
| Communication                   | Les activités SOCIO CULTURELLE pratiquées au sein de votre association                                  |
| Paramètrages                    |                                                                                                    |
|                                 | Vos activités socioculturelles                                                                          |
|                                 | A qui s'adressent vos activités ? 1 - exclusivement à vos adhérents v                                   |

#### L'onglet « Socio-culturelles » est toujours disponible pour toutes les associations

Si i l'association indique son appartenance à l'Usep, l'utilisateur.trice devra renseigner les informations complémentaires;

| Sélectionner un autre menu                   | Gérer mon affiliation                                                                                                    |                        |
|----------------------------------------------|----------------------------------------------------------------------------------------------------|------------------------|
| Association 044                              |                                                                                                    |                        |
| Association 04400:<br>ecoles publiques ar    | Affiliation à La Ligue N° 044<br>Affiliation à l'UFOLEP ? OUI NON                                                              | Demande de             |
| 🕈 Tableau de bord                            | Affiliation à l'USEP ?   OUI  NON                                                                                              | reamiliation pour      |
| 🖍 Mon affiliation 🔹 👻                        |                                                                                                    | la saison              |
| Gérer mon affiliation                        |                                                                                                    | 2018/2019              |
| Gérer des sections                           |                                                                                                    |                        |
| Historique de mon affiliation                | Coordonnées Caractéristiques Vie associative USEP SOCIO CULTURELLE Communication                                               | Informations assurance |
| • Mes rencontres sportives usep              | Compte Usep                                                                                                    |                        |
| 🖨 Impressions                                |                                                                                                    |                        |
| Communication                                | Les activités USEP pratiquées au sein de votre association                                                                     |                        |
| Paramètrages                                 |                                                                                                    |                        |
|                                              | Vos activités USEP USEP (Multisports) - 3915                                                                                   |                        |
|                                              |                                                                                                    | • +                    |
|                                              | Aménagement du temps de l'enfant dans le cadre de la Refondation de l'école                                                    |                        |
|                                              | L'association est-elle impliquée activement dans la réforme des rythmes scolaires (obligatoire) ?<br>- en 2018 / 2019 OUI  NON |                        |
| la <b>ligue</b> de<br>l' <b>enseignement</b> | - en 2019 / 2020 ○ OUI ● NON Dans ce cas, la mise en oeuvre des activités proposées par l'USEP a-t-elle lieu ?                 |                        |

Si l'association indique son affiliation à l'Ufolep, l'utilisateur.trice devra renseigner les activités organisées et proposées par l'association à ses adhérents.

L'utilisateur.trice peut ajouter ou supprimer la liste d'activités.

- Pour ajouter une activité : l'utilisateur.trice doit sélectionner une activité dans la liste déroulante et cliquer sur l'icône
   pour l'ajouter.
- **Pour supprimer une activité** : l'utilisateur.trice doit sélectionner une activité dans la liste déroulante et cliquer sur l'icône **x** pour l'ajouter.

| Sélectionner un autre menu                                                   |   | Gérer mon affiliation                                                                                                    |                                                         |
|------------------------------------------------------------------------------|---|----------------------------------------------------------------------------------------------------|---------------------------------------------------------|
| Association 044(<br>Association 04401)<br>Tableau de bord<br>Mon affiliation | ~ | Affiliation à La Ligue N° 0440<br>Affiliation à l'UFOLEP ? <ul> <li>OUI</li> <li>NON</li> </ul> <li>Affiliation à l'UFOLEP ? OUI ONN</li>                                      | Demande de<br>réaffiliation pour la<br>saison 2018/2019 |
| Gérer mon affiliation                                                        |   |                                                                                                    |                                                         |
| Gérer des sections<br>Historique de mon affiliation<br>C Mes adhésions       | ^ | Coordonnées Caractéristiques Vie associative UFOLEP SOCIO CULTURELLE Communication Informations assur                                                                          | ance                                                    |
| H Impressions                                                                | ^ | Les activités UFOLEP pratiquées au sein de votre association                                                                                                    |                                                         |
| Communication                                                                | ^ |                                                                                                    |                                                         |
| 🌣 Paramètrages                                                               | ^ | L'association sportive souhaite être identifiée comme "Association UFOLEP Multi-activités" donc  Iles codes activités sont détaillés ci-dessous. Vos activités portives UFOLEP |                                                         |
|                                                                              |   | Cyclo - Cyclotourisme 2601                                                                                                    |                                                         |
|                                                                              |   | Ecole du sport labéllisé activités R1 29201                                                                                                    |                                                         |
|                                                                              |   | Eveil corporel 22023                                                                                                    |                                                         |
|                                                                              |   | Yoga Qi-Gong Gymnastiques douces 22007                                                                                                    |                                                         |
|                                                                              |   | ···· · · ·                                                                                                    |                                                         |

- Quand l'utilisateur.trice a terminé de modifier les différentes informations, il ou elle doit cliquer en bas de page sur le bouton « Enregistrer votre demande de réaffiliation »

| Sélectionner un autre menu                                                                                                    | Gérer mon affiliation                                                                                                    |
|----------------------------------------------------------------------------------------------------|----------------------------------------------------------------------------------------------------|
| Association 0440 Association 044003 ecoles publiques an Tableau de bord Mon affiliation Gérer mon affiliation                                                                                                    | Affiliation à La Ligue N°       0440       Image: Demande de réaffiliation pour la saison 2018/2019         Affiliation à l'USEP ?       Image: OUI Image: Demande de réaffiliation pour la saison 2018/2019                                                                                                    |
| Gérer des sections         Historique de mon affiliation         Image: Section section sec | Coordonnées Caractéristiques Vie associative USEP SOCIO CULTURELLE Communication Informations assurance                                                                                                    |
| Communication                                                                                                    | Dans le cadre du système déclaratif en vigueur qui contractualise la relation assurance entre l'APAC et l'association USEP, il est vivement conseillé de compléter la fiche diagnostic spécifique<br>APAC/USEP.                                                                                                    |
|                                                                                                    | <ul> <li>pourra être délivrée par les services de l'APAC en l'absence du retour de cette fiche diagnostic dûment remplie.</li> <li>L'affiliation à la Ligue de l'enseignement permet à l'association USEP ou à l'association scolaire de bénéficier gratuitement de la « MULTIRISQUE ADHERENTS ASSOCIATION » de l'APAC garantissant la responsabilité civile de l'association personne morale, ses risques divers, la Responsabilité Civile et l'Individuelle Accident de ses adhérents.</li> <li>J'atteste :         <ul> <li>accepter les conditions d'affiliation et avoir pris connaissance de la notice descriptive d'assurance qui m'a été remise,</li> <li>avoir noté que les garanties d'assurance prendront effet au plus tôt le jour de réception du dossier d'affiliation par la Délégation départementale.</li> </ul> </li> <li>A noter : Au-delà des activités USEP en temps scolaire ou hors temps scolaire, la carte péri-scolaire est un véritable passeport assurance qui couvre l'enfant dans les activités et manifestations péri-scolaires extérieures à l'école si elles s'inscrivent dans le projet pédagogique de l'établissement et si elles sont matérialisées par un contrat éducatif local ou une convention de partemariat. Si leur effectif correspond à l'effectif de l'établissement, celui-ci bénéficie sur simple demande du directeur, sans cotisation supplémentaire, de la garantie « contrat d'établissement » pour l'ensemble des activités à l'intérieur et à l'extérieur de cet</li> </ul> |
|                                                                                                    |                                                                                                    |
| la ligue de<br>l'enseignement                                                                                                    |                                                                                                    |

#### Enregistrement des mises à jour

La fenêtre suivante s'affiche pour rappeler à l'utilisateur.trice les détails de la procédure de renouvellement de l'affiliation de son association.

| Informations                                                                                                    |                |
|----------------------------------------------------------------------------------------------------|----------------|
| Votre demande d'affiliation est bien enregistrée pour la saison 2018/2019. Elle a été transmis<br>Fédération.<br>Pour qu'elle puisse être validée, il faut :<br>- Cliquer sur le bouton IMPRIMER qui va s'afficher à la fermeture de cette fenêtre en bas<br>- Donner ce document à votre Président qui doit la signer<br>- Transmettre ce document rapidement à la Fédération :<br>- format papier par courrier<br>- enregistré le scan (vous conservez l'original)<br>Une fois ce document reçu la fédération validera votre demande de réaffiliation pour la saiso | æ à votre<br>n |
|                                                                                                    | × Fermer       |

#### Impression de la demande de renouvellement à signer

-Quand l'enregistrement a réussi, une page s'affiche et reprend l'ensemble des données saisies pour permettre à l'utilisateur.trice une relecture.

- Il ou elle peut imprimer sa demande d'affiliation à dater et à signer.

| Sélectionner un autre menu                  |   | Gérer mon affiliation                   |       |    |  |                          |
|---------------------------------------------|---|-----------------------------------------|-------|----|--|--------------------------|
| Association 04400                           | · | REAFFILIATION 2018/2019 par Webaffiligu | ;     |    |  |                          |
| Association 0440030<br>ecoles publiques anc |   | Affiliation à La Ligue N° 0440          |       |    |  | Affiliation 2018/2019    |
| 🕈 Tableau de bord                           |   | Affiliation à l'UFOLEP ? OUI            | NON   |    |  | en attente de validation |
| Mon affiliation                             | * | Affiliation à l'USEP ?   OUI ONON       |       |    |  |                          |
| Gérer mon affiliation                       |   |                                         |       |    |  | par la federation        |
| Gérer des sections                          |   |                                         |       |    |  |                          |
| Historique de mon affiliation               |   |                                         |       |    |  |                          |
| 🖸 Mes adhésions                             | ^ | Coordonnees du siege social             |       |    |  |                          |
| • Mes rencontres sportives usep             |   | Tite comple                             | GROU  | 76 |  |                          |
| A Impressions                               | ^ |                                         | 0400  | -  |  |                          |
| Communication                               | ^ | Numero / Voi                            | GASC  |    |  |                          |
| 🕸 Paramètrages                              | ^ | Complément                              | INSPE | 1  |  |                          |
|                                             |   |                                         |       |    |  |                          |

. . . . . .

L'affiliation à la Ligue de l'enseignement permet à l'association USEP ou à l'association scolaire de bénéficier gratuitement de la « MULTIRISQUE ADHERENTS ASSOCIATION » de l'APAC garantissant la responsabilité civile de l'association personne morale, ses risques divers, la Responsabilité Civile et l'Individuelle Accident de ses adhérents. J'atteste :

- accepter les conditions d'affiliation et avoir pris connaissance de la notice descriptive d'assurance qui m'a été remise,
- avoir noté que les garanties d'assurance prendront effet au plus tôt le jour de réception du dossier d'affiliation par la Délégation départementale.

A noter : Au-delà des activités USEP en temps scolaire ou hors temps scolaire, la carte péri-scolaire est un véritable passeport assurance qui couvre l'enfant dans les activités et manifestations péri-scolaires extérieures à l'école si elles s'inscrivent dans le projet pédagogique de l'établissement et si elles sont matérialisées par un contrat éducatif local ou une convention de partenariat. Si leur effectif correspond à l'effectif de l'établissement, celui-ci bénéficie sur simple demande du directeur, sans cotisation supplémentaire, de la garantie « contrat d'établissement » pour l'ensemble des activités à l'intérieur et à l'extérieur de cet établissement : responsabilité civile, assistance juridique, accidents corporels, biens des personnes et assistance aux personnes.

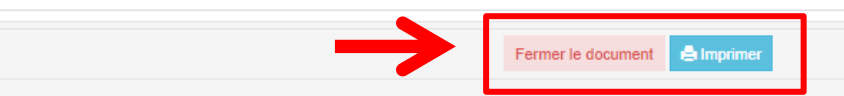

# Impression de la demande de renouvellement à signer

Pour renouveler son affiliation il est nécessaire de transmettre une demande de renouvellement d'affiliation portant la signature du.de la responsable légal.e de l'association.

L'utilisateur.trice peut utiliser le document pré-imprimé remis par la fédération dans son dossier de réaffiliation 2018/2019 ou imprimer le document proposé par le Webaffiligue.

|                                                                                                    | per l'édication populaire                                                                                                    | Mettez à jour les informa                                                                                                    | tions relatives à votre as                                                                                                    | sociation, en con                                                                                                    | rigeant/complétant                                                                                                    | les données ci-dessous su                                                                                                    |
|----------------------------------------------------------------------------------------------------|----------------------------------------------------------------------------------------------------|----------------------------------------------------------------------------------------------------|----------------------------------------------------------------------------------------------------|----------------------------------------------------------------------------------------------------|----------------------------------------------------------------------------------------------------|----------------------------------------------------------------------------------------------------|
| N°                                                                                                    | d'affiliation                                                                                                    | document papier ou sur wie                                                                                                    | «affligue.org. La saison con                                                                                                    | nmence le 1er sep                                                                                                    | tembre 2018 et se te                                                                                                    | ermine le 31 août 2019.                                                                                                    |
| 00                                                                                                    | 01004001                                                                                                    | Pour vous affilier à l'u                                                                                                    | folep et à l'usep, cochez :                                                                                                    |                                                                                                    | TOIPP                                                                                                    | , 🗆 usep                                                                                                    |
| Nom d                                                                                                    | e l'association                                                                                                    | AMIC. ACCORDEONIS                                                                                                    | STES AMBERIEU                                                                                                    |                                                                                                    |                                                                                                    |                                                                                                    |
| Adresse                                                                                                    | AMICALE DES ACCOR                                                                                                    | DEONISTES RUE DES                                                                                                    | ARENES CH.                                                                                                    | ATEAU DES EC                                                                                                    | HELLES - (                                                                                                    | 01500 - AMBERIEU E                                                                                                    |
| 2                                                                                                    | 0474381508                                                                                                    | Mail accordeoniste                                                                                                    | s.amberieu@laposte.net                                                                                                    | t Sibe in                                                                                                    | ternet accorde                                                                                                    | onamberieu.free.fr                                                                                                    |
| Coordo                                                                                                    | onnées des dirige                                                                                                    | nt.es                                                                                                    |                                                                                                    |                                                                                                    |                                                                                                    |                                                                                                    |
| Présider                                                                                                    | nt.e ou responsable                                                                                                    | égal.e                                                                                                    |                                                                                                    |                                                                                                    |                                                                                                    |                                                                                                    |
| Nom Prér                                                                                                    | MME VALERIE                                                                                                    | CHOSSAT                                                                                                    |                                                                                                    | Date de na                                                                                                    | issance 30/10/19                                                                                                    | 965                                                                                                    |
| Adresse                                                                                                    | 3 PLACE DU MOULIN                                                                                                    | - 01150 - ST SORUM                                                                                                    | I EN BUGEY                                                                                                    |                                                                                                    |                                                                                                    |                                                                                                    |
| 8                                                                                                    | 04.74.34.87.48                                                                                                    | Mail chossat28                                                                                                    | wanadoo.fr                                                                                                    |                                                                                                    |                                                                                                    |                                                                                                    |
| Trésorie                                                                                                    | r.e ou responsable l                                                                                                    | égal.e                                                                                                    |                                                                                                    |                                                                                                    |                                                                                                    |                                                                                                    |
| Nom Prér                                                                                                    | nom MME NICOLE                                                                                                    | FARGEOT                                                                                                    |                                                                                                    | Date de na                                                                                                    | issance 26/12/1                                                                                                    | 946                                                                                                    |
| Adresse                                                                                                    | RUE ARISTIDE BRIAND                                                                                                    | N? 46 TER                                                                                                    | - 01500 - AMBERIEU                                                                                                    | EN BUGEY                                                                                                    |                                                                                                    |                                                                                                    |
| 5                                                                                                    | 0474381514                                                                                                    | Mail daniel-nice                                                                                                    | ole.fargeot@orange.fr                                                                                                    |                                                                                                    |                                                                                                    |                                                                                                    |
| Correspo                                                                                                    | ondant.e                                                                                                    |                                                                                                    |                                                                                                    |                                                                                                    |                                                                                                    |                                                                                                    |
| Nom Prér                                                                                                    | MME CHRISTINE                                                                                                    | GONGUET                                                                                                    |                                                                                                    | Date de na                                                                                                    | issance                                                                                                    |                                                                                                    |
| Adresse                                                                                                    | 20 RUE DES ARENES                                                                                                    | - 01500- AMBERIEU                                                                                                    | EN BUGEY                                                                                                    |                                                                                                    |                                                                                                    |                                                                                                    |
|                                                                                                    |                                                                                                    |                                                                                                    |                                                                                                    |                                                                                                    |                                                                                                    |                                                                                                    |
| Etes-vour<br>Si oui, pr<br>Liste des<br>3505;3                                                                                                    | 0474381508<br>éristiques et activ<br>s une association emp<br>écisez votre conventio<br>activités déclarées :<br>5057                                                                                                    | Mail ggonguet<br>tés<br>oyeuse ?: Oui O<br>n collective : Sport                                                                                                    | ©orange.fr<br>Non<br>□ Animation □ A                                                                                                    | Autre                                                                                                    |                                                                                                    |                                                                                                    |
| Etes-vou<br>Si oul, pr<br>Liste des<br>3505;3                                                                                                    | 0474381508<br>éristiques et activ<br>s une association emp<br>écisez votre conventio<br>activités déclarées :<br>5057                                                                                                    | Mail gigonguet                                                                                                    | @orange.fr<br>Non<br>□ Animation □ A                                                                                                    | Autre                                                                                                    |                                                                                                    |                                                                                                    |
| Etes-vour<br>Si oui, pri<br>Liste des<br>3505;3<br>Si votre<br>- L'associ<br>(si la ca<br>- L'affilia<br>de la d                                                                                                    | 0474381508<br>dristiques et activ<br>s une association emp<br>activités déclarées :<br>5057<br>association s'affilie<br>ation s'affilie<br>ation s'affilie<br>tion à l'Ufolep vaut :<br>tion à l'Ufolep vaut :                                                                                                    | Mail giponguets<br>tkis<br>oyeuse ? : Oul on<br>n collective : Sport<br>in Collective : Sport<br>in collective : Sport<br>in collective : Sport<br>difference : Sport<br>a Structure deva les tra<br>dhésion au Conseil Na                                                                                                    | Borange.fr<br>Non<br>☐ Animation ☐ A<br>ficats médicaux de ses<br>nesmettre au combé d<br>tional des Employeum                                                                                                    | adhérents ? D<br>lépartemental)<br>s d'Avenir (CP                                                                                                    | 3 Oui 🛛 Non<br>I.<br>IEA) à compter                                                                                                    | de la date de signat                                                                                                    |
| Ecorracto<br>Etes-voui<br>Si oui, pr<br>Liste des<br>3505;3<br>Si votra<br>- L'associ<br>(si la co<br>L'affilia<br>de la d                                                                                                    | 0474381506<br><u>dristiques et activ</u><br>s una association emp<br>écisez votre conventio<br>activités déclarées :<br>5057<br>association s'argage à vérifi<br>astion s'argage à vérifi<br>astion s'argage à vérifi<br>as mont et cochée,<br>emande d'affilietion.<br>Ince                                                                                                    | Mail (gonguet<br>itis<br>oyause ? : Oul O<br>n collective : Sport<br>a rUtfolep :<br>ar at conserver les certi<br>a structure devra les tr<br>dhésion au Conseil Na                                                                                                    | Borange fr<br>Animation A<br>Animation A<br>Ficats médicaux de ses<br>ansmettre au comité o<br>tional des Employeurs                                                                                                    | adhérents ? [<br>képartemental]<br>s d'Avenir (Cř                                                                                                    | 1 Oui D Non<br> .<br>IEA) à compter                                                                                                    | de la date de signat                                                                                                    |
| Eter-vou<br>Eter-vou<br>Si oui, pri<br>Liste des<br>3505;3<br>Si votre<br>- L'associ<br>(si la ca<br>- L'affiliation<br>laites d'une<br>civile de l'as<br>Assure<br>L'affiliation                                                                                                    | 0474381508<br>dristiques et activit<br>une association emp<br>décise: voite conventio<br>activités déclarées :<br>5057<br>association s'engage à vérifi<br>se mone set cochée, to<br>on à l'utée d'atrillation.<br>Ince<br>ne de l'articles de l'étail<br>sociation de l'étail de la des<br>mones de l'étail de la des<br>de la de la des la des<br>de la de la des la des<br>de la des la des la des<br>de la des la des la des<br>de la des la des la des<br>de la des la des la des<br>de la des la des la des<br>de la des la des la des<br>de la des la des la des<br>de la des la des la des<br>de la des la des la des<br>de la des la des la des<br>de la des la des la des<br>de la des la des la des<br>de la des la des<br>de la des la des<br>de la des la des<br>de la des la des<br>de la des la des<br>de la des<br>de la des                                                                                                    | Mail digenguet<br>Itée<br>oysues ?: 0 oui 0<br>n collective : 0 Sport<br>ar ut/notee :<br>ar ut/notee :<br>a | Borange, fr<br>Non<br>Animation A<br>Ficets médicaux de ses<br>namettre au comité de<br>samettres de la Employeur<br>trotand des Employeurs<br>aux ettress de la ULTREG<br>aux et Trocalade de Trocalade de<br>aux et Trocalade de Trocalade de<br>aux et Trocalade de Trocalade de                                                                                                    | a divírents 2 D<br>Jépartemental)<br>s d'Avenir (Ch<br>es les adhésices<br>un Adrifications A<br>coder de sea a<br>antis, pratiqueits                                                                                                    | I Oui ■ Non<br>I.<br>IEA) à compter<br>SSCCITICI de l'An<br>SSCCITICI de l'An<br>et usages même tes<br>et usages même tes                                                                                                    | de la date de signat<br>, dirgenta et antauerto<br>, dirgenta et antauerto<br>, dirgenta et antauerto<br>, dirgenta esta de la constance<br>, dirgenta esta de la constance<br>, dirgenta esta de la constance<br>, dirgenta esta de la constance<br>, dirgenta esta de la constance<br>, dirgenta esta de la constance<br>, dirgenta esta de la constance<br>, dirgenta esta de la constance<br>, dirgenta esta de la constance<br>, dirgenta esta de la constance<br>, dirgenta de la constance<br>, dirgenta de                                                                   |
| Etes-vou<br>Si oui, pr<br>Liste des<br>3505;3<br>Si votre<br>- L'associ<br>(si la ca<br>- L'associ<br>(si la ca<br>- L'associ<br>(si la ca<br>- L'associ<br>de la d<br>Assure<br>t'affiliation<br>laires d'une<br>civie de l'ar<br>régularise<br>for equir ce<br>méreoritare r                                                                                                    | 0474381506<br>dristiques et activit<br>erue association emp<br>décisez votre conventio<br>activités déclarées :<br>5057<br>association s'angage à venifi<br>se mone set coches,<br>atom à l'urbeja de l'atemation<br>et al. La de de l'atemation<br>et al. La de de l'atemation<br>et al. La de la de la de la de la de la de la de la de<br>la de la de la de la de la de la de la de la de<br>de la de la de la de la de la de la de<br>de la de la de la de la de la de la de<br>de la de la de la de la de la de<br>de la de la de la de la de la de<br>de la de la de la de la de la de<br>de la de la de la de la de<br>de la de la de la de la de la de<br>de la de la de la de la de<br>de la de la de la de la de<br>de la de la de la de la de<br>de la de la de la de la de<br>de la de la de la de la de<br>de la de la de la de la de<br>de la de la de la de la de<br>de la de la de la de la de<br>de la de la de la de<br>de la de la de la de<br>de la de la de<br>de la de la de la de<br>de la de la de<br>de la de la de<br>de la de la de<br>de la de la de<br>de la de<br>de la de<br>de la de<br>de la de<br>de la de<br>de<br>de la de<br>de<br>de<br>de<br>de<br>de<br>de<br>de<br>de<br>de                                                                                                    | Mail Agenquet  tion  text  text  tex                                                                                                    | Borange, fr<br>Non<br>☐ Animation ☐ A<br>ficats médicaux de ses<br>nametres de la Employeur<br>torad de Serri (Art.)<br>aventeres de la Employeur<br>de l'arteres de la Contrata de la Contrata<br>aventeres de la Contrata de la Contrata<br>de la Contrata de la Contrata de la Contrata<br>de la Contrata de la Contrata de la Contrata de la Contrata<br>de la Contrata de la Contrata de la Co | a dhérents ? []<br>ága therents ?<br>fé partemental<br>s d'Avenir (Ch<br>es les adhérices e<br>les Adhérices e<br>es adhérices e<br>es adhérices e<br>les adhérices e<br>les adhérices e | Dui Dinn<br>I.<br>(EA) à compter<br>social se membre<br>social tool de (M)<br>social tool de (M)<br>social | de la date de signat<br>, disperto el anticuarto (<br>, disperto el anticuarto (<br>retora del ter valde a<br>meno a meconstatte ( del<br>meno a meconstatte ( del<br>meno a meconstatte) alte                                                                                                    |
| Caracté     Etes-vou     Si oui, pr     Liste des     3505;3     Si votre     - L'associ     - L'associ     (si la ca     - L'associ     Carfiliation     listes d'une     cvite de l'a     de la d     Assure     Craffiliation     listes d'une     cvite de l'a     régularista     for equire     constant de l'a     constant     for equire     constant     constant                                                                                                    | 047383506<br>dristliques et activit<br>to a sisceration amp<br>deservent connection<br>activités déclarées :<br>3697<br>activités déclarées :<br>3697<br>deservent connection a deservent<br>activités déclarées :<br>activités déclarées :<br>activités :<br>activités déclarées :<br>activités :<br>activité                                                                                                    | Mail Agenquet                                                                                                    | Roange, fr<br>Non<br>□ Animation □ A<br>Roats médicaux de ses<br>morretter eu combé<br>totonal des Employeurs<br>sente de mettres, que<br>sente de mettres, que<br>a qu'a codu / Daba sec<br>etics d'actuation et de la r                                                                                                    | adhárents? C Dá<br>Jápa termental)<br>s d'Avenir (Ch<br>es les adháloces d<br>la Adritiktista<br>ants, pratuaist<br>23:1/1 de soscierta<br>(ABAC proceire as<br>hotos descriptine 4<br>loga de reneign<br>terte demaida d'att                                                                                                    | I Oui ■ Non<br>,<br>EEA) à compter<br>te too le next compter<br>te optimiser<br>te optimiser<br>t                                    | de la date de signat<br>, dirgento el protaurro (<br>de geneticent el remonsa<br>procales<br>en fisconatolit (de la constante<br>constante el constante de la constante<br>administrativa en la constante da la constante<br>Jalin d'una cata d'abiletat<br>i el remo; la constante da la constante<br>el comparte de la data de la remo                                                                                                    |
| Carocci<br>Eres-rouge<br>Si oui, pr<br>Liste des<br>Si vatres<br>Si vatres<br>Si vat | 04733500<br>1674100: 14 44056<br>1404 Also Also Also Also Also<br>1674100: 1404 Also Also Also<br>1674100<br>1674100000000000000000000000000000000000 | Mail igenquest<br>papera i a construction i construction<br>n collective : construction<br>art Motions :<br>art Motions :<br>art Motions       | Research for the second second secon                       | adhérents ? C<br>árgartemental<br>bígartemental<br>a d'Avenir (C)<br>es es adhéticses e<br>(C)<br>es adhéticses (C)<br>es adhéticses (C)<br>es adhéticses<br>(ABC procers as<br>totos description<br>toto de la saction c<br>des das tacés<br>es das tacés<br>es das tacés<br>es das tacés<br>es das tacés<br>es das tacés                                                                                                    | 2 Oui I Non<br><br>EA) à compter<br>Social for de l'Aria<br>Social for de l'Aria<br>Social for de l'Aria<br>Social for de l'Aria<br>Paracellatori de l'Aria<br>Paracellatori de l'Aria                                                                                                    | de la date de signat<br>, dispont el rentavelto (<br>entreta de la terradación y<br>estato en terradación y<br>de la dispontación y<br>de la dispontac |

#### Document pré-imprimé par la fédération

#### 22/05/2018 Gérer mon affiliation REAFFILIATION 2018/2019 par Webaffiligue ffiliation à La Ligue N 044003007 fillation à l'UFOLEP ? OUL NON Affiliation à FUSEP 2 OUI ONON Coordonnées du siège socia Titre complet GROUPEMENT ASSO SCOL ECOLES PUBLIQUES ANCENIS es du PRESIDEN Coordonnées du TRESORIER Mme ROD FRANCOISE (webaffiligue@I Mr TRICHET NICOLAS (webaffiligue@laligue.org nées du SECRETAIRI es du CORRESPONDAN Mme JUTON MARIE CÉC Mr TRICHET NICOLAS (w 560 RUE D ANJOU filique@lalique.org 44521 OUDON Tel : 024083689 Signature (page 1/3) (19)

Document imprimé par Webaffiligue

*Ce document fait 3 pages. Le 4 septembre il sera identique au document de gauche.* 

# Transmettre le document à la fédération

L'utilisateur.trice doit maintenant envoyer sa demande à la fédération pour traitement, en cliquant sur le bouton « transmettre ma demande ».

Pour renouveler son affiliation il est nécessaire de transmettre une demande de renouvellement d'affiliation portant la signature du.de la responsable légal.e de l'association.

Le document peut être envoyé par courrier, par mail ou importer dans l'espace Webaffiligue-association.

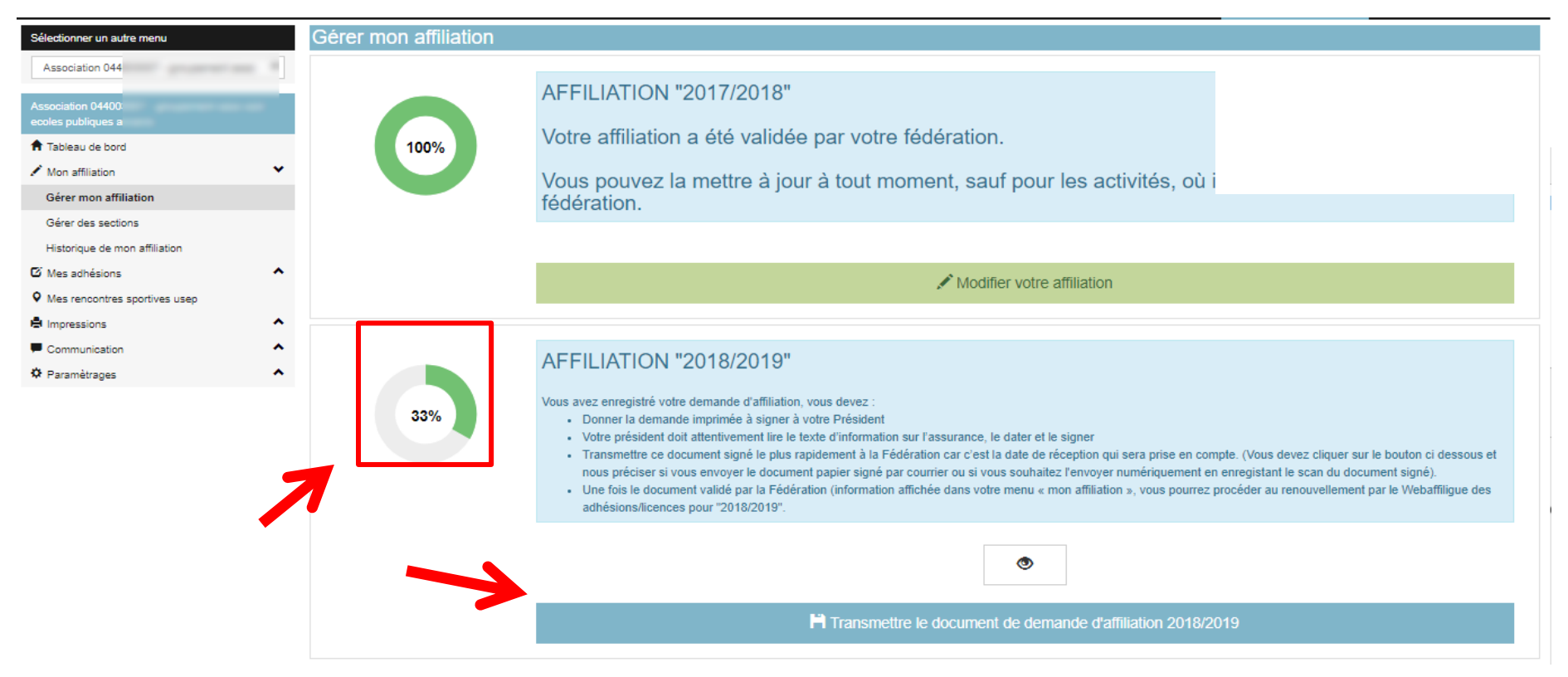

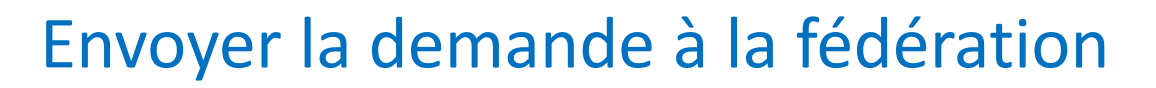

| Transmettre | le document de demande d'affiliation 2 | 018/2019              |
|-------------|----------------------------------------|-----------------------|
|             | Par courrier                           | Sous format numérique |
|             |                                        | X Annuler             |

Si l'utilisateur.trice choisit « Par courrier », la demande est transférée immédiatement à la fédération. L'utilisateur.trice doit remettre à la fédération le document daté et signé (par courrier au format papier, par mail en copie scanné, en main propre).

| Informations      |          |
|-------------------|----------|
| Demande transmise |          |
|                   | × Fermer |

Si l'utilisateur.trice choisit « Sous format numérique », vous devez télécharger le document daté et signé que vous avez scanné. La demande est transférée immédiatement à la fédération.

| Document d'affiliation |                                      | ×                    |
|------------------------|--------------------------------------|----------------------|
|                        |                                      |                      |
|                        | Selectionner le document d'amination |                      |
|                        |                                      | ✓Enregistrer Annuler |

L'utilisateur.trice constatera que la procédure est passée à l'étape 2 : en attente de réception et de validation par la fédération.

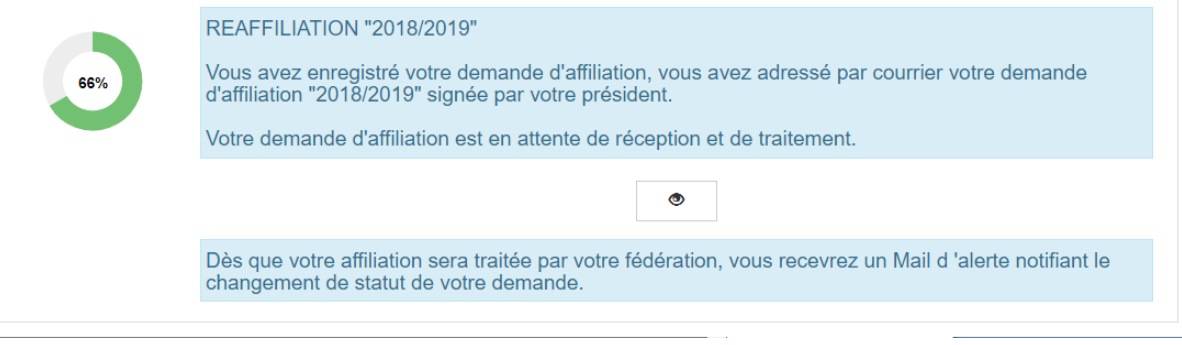

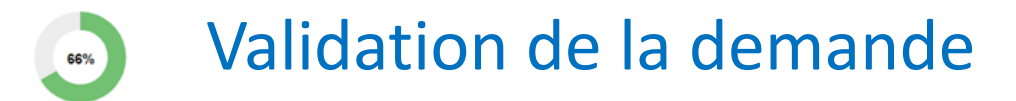

L'utilisateur.trice doit maintenant attendre que sa fédération valide sa demande. La fédération est informer par mail de la demande.

|     | REAFFILIATION "2018/2019"                                                                                                    |
|-----|----------------------------------------------------------------------------------------------------|
| 66% | Vous avez enregistré votre demande d'affiliation, vous avez adressé par courrier votre demande d'affiliation "2018/2019" signée par votre président. |
|     | Votre demande d'affiliation est en attente de réception et de traitement.                                                                            |
|     | ۲                                                                                                    |
|     | Dès que votre affiliation sera traitée par votre fédération, vous recevrez un Mail d'alerte notifiant le changement de statut de votre demande.      |

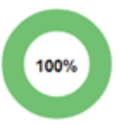

#### Affiliation validée

Le ou la responsable associatif reçoit une notification par mail automatique dès que la fédération valide l'affiliation. L'utilisateur.trice peut maintenant procéder au renouvellement de ses adhésions pour 2018/2019

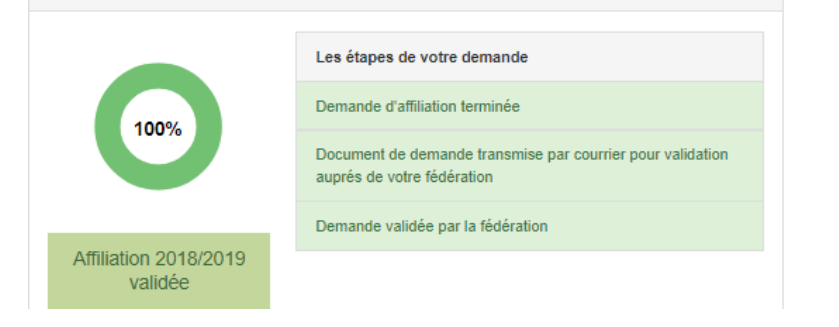